# Klapp: Marche à suivre pour l'installation de l'app

(avec ou sans Smartphone)

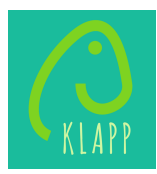

#### Êtes-vous nouveau chez Klapp?

Si vous avez déjà un compte, consultez directement le point A plus bas

Téléchargez l'application mobile gratuite Klapp sur votre appareil mobile (smartphone / tablette) depuis l'App-Store (iOS) ou le Play Store (Android). JETZT BEI Erhältlich im Google play App Store Klapp - Schulkom... Vous trouverez Klapp avec le mot-clé de recherche Klapp : OUVRIR Éducation \*\*\*\*\* 684 (J Vous ne possédez pas de smartphone ? Alors rendez-vous sur le portail Klapp : www.klapp.mobi Inscrivez-vous en cliquant sur Inscrivez-vous ici. FR Note : Pour ce faire, vous avez besoin d'une adresse e-mail valide. is nouveau chez Klapp? Pour permettre une communication efficace entre l'école et les parents, Autorisez-vous « Klapp » à nous vous conseillons vivement d'autoriser les notifications push. Ainsi, vous envoyer des vous serez informé de suite des nouveaux messages Klapp. notifications? Les notifications peuvent inclure des alertes, des sons et des pastilles d'icônes. Vous pouvez les configurer dans Réglages. Si par mégarde, vous avez refusé les message push, ou si vous changez d'avis plus tard, vous pourrez toujours les activer dans les paramètres de Refuser Autorise votre téléphone mobile. Renseignez vos données personnelles tels que nom, prénom et adresse e-FR mail. Cochez la case Parent et saisissez le code de votre enfant qui vous a été communiqué par son école : suis un(e): 🔘 Parent 🔵 Élève Astuce : Si vous avez plusieurs enfants, vous pourrez saisir les autres par la suite. rent 🔵 L'e-mail est correct ? example@gmail.com Veuillez svp vérifier que Vérifiez et confirmez que votre e-mail soit correct. l'adresse e-mail est correcte 

# Klapp: Marche à suivre pour l'installation de l'app

(avec ou sans Smartphone)

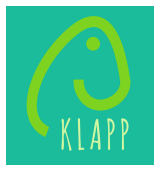

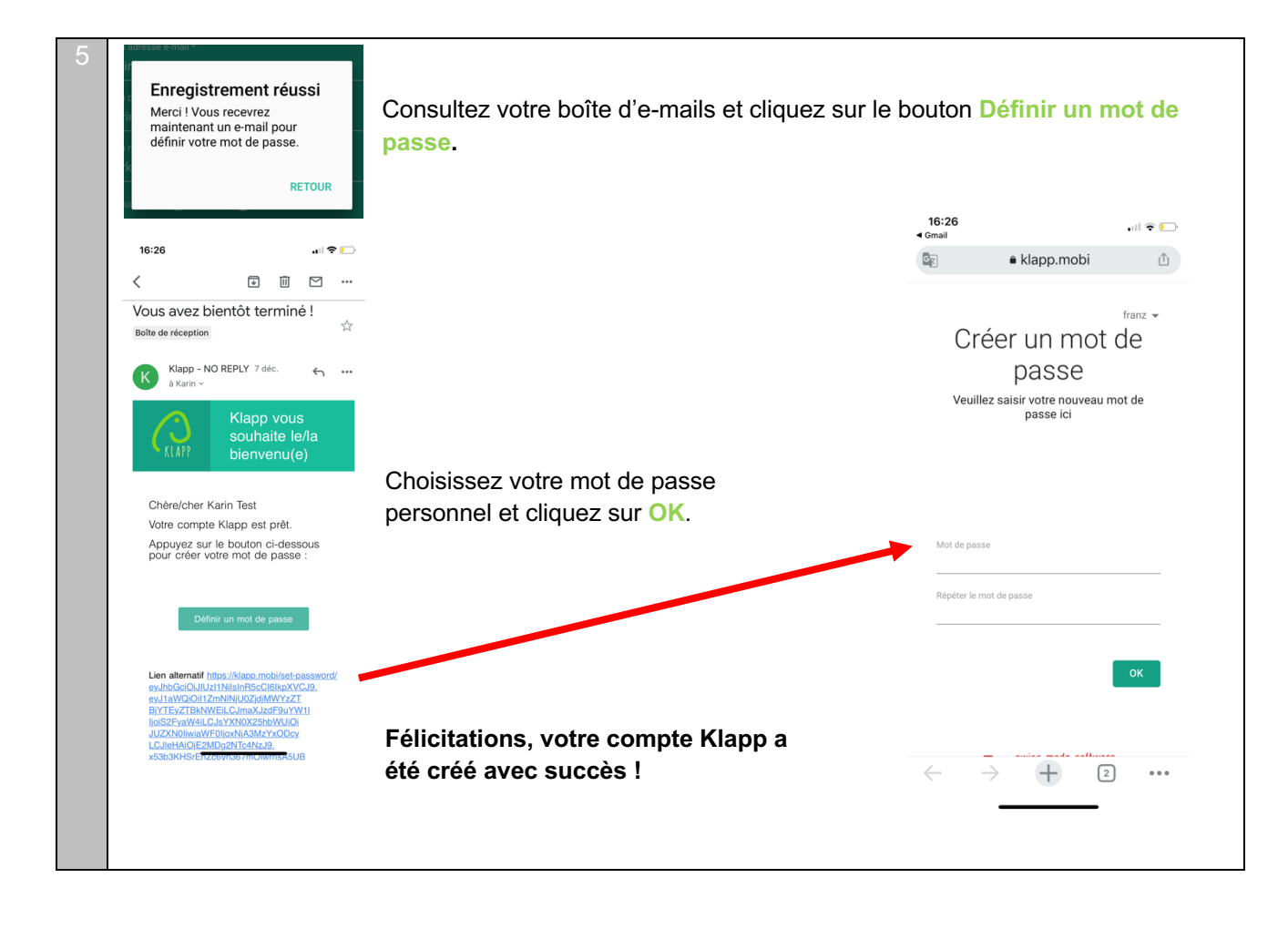

### Avez-vous déjà un compte Klapp?

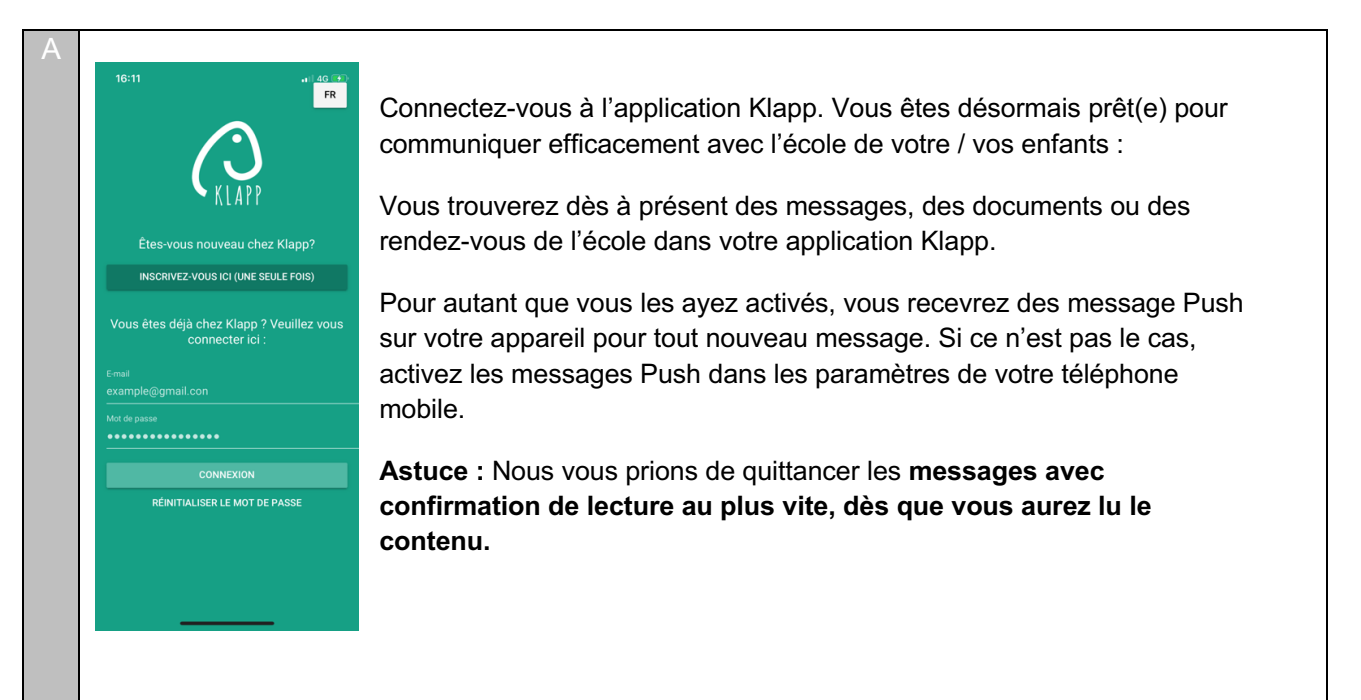

KLAPP

# (avec ou sans Smartphone)

### Se connecter à plusieurs enfants

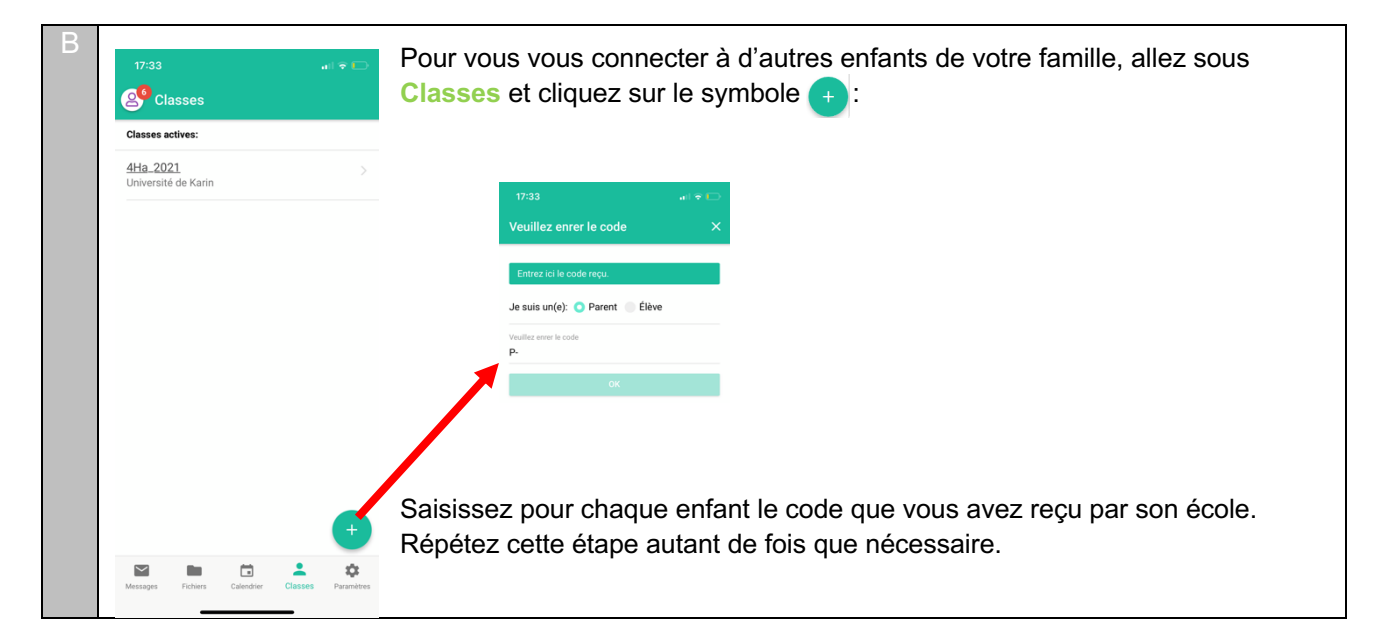

### Autres paramètres

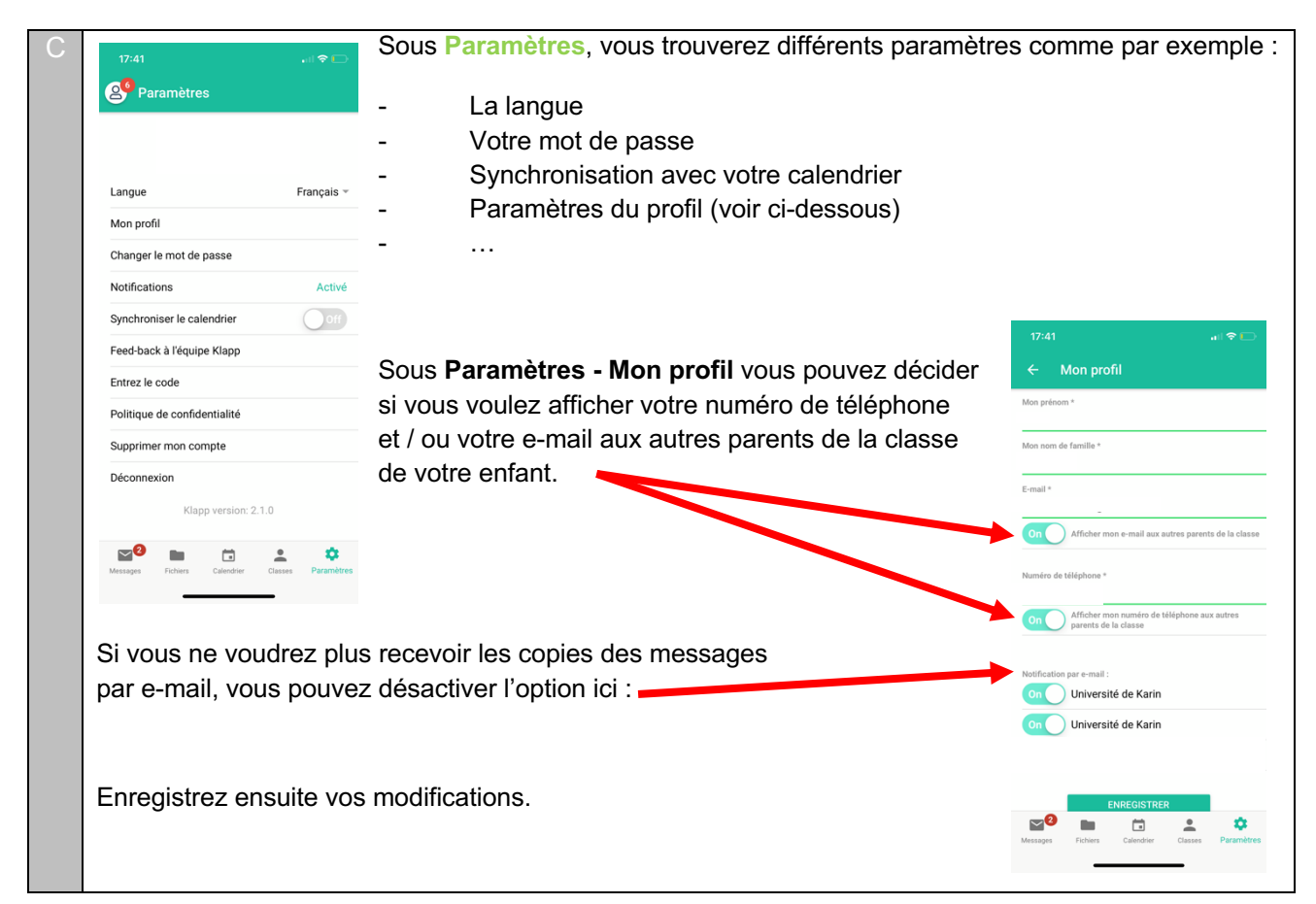